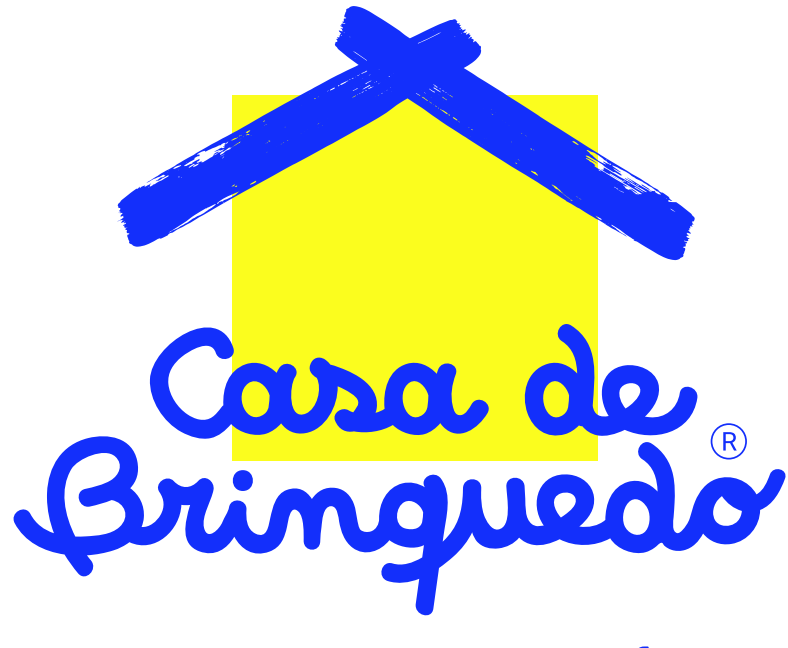

Escola de Educação Infantil com Projeto Bilíngue

# Matrículas na Casa de Brinquedo agora são 100% ONLINE!

# Faça a matrícula com apenas alguns cliques!

A Casa oferece facilidade e conforto para sua família desde o primeiro contato.

#### Esqueça a papelada!

Pode esquecer toda correria com a papelada e impressões de documentos, agora você não precisa se preocupar com a entrega presencial de papéis e cópias. Poupe seu tempo e entregue tudo online.

#### De uma só vez! Atenção, fique atento ao preenchimento completo de todos os dados e documentações para o sucesso da matrícula.

Separe um tempo para preencher todas as informações, afinal não será possível salvar e continuar depois! Para garantir a sua vaga, o processo deve ser feito de forma completa e efetiva.

# Veja como é simples realizar a matrícula!

## 1. FAÇA O LOGIN!

#### Acesse o site https://casadebrinquedo.com.br e vá até a área de login.

Se você já tem uma conta criada no site, é só fazer o seu login. Se você não tem cadastro, é muito simples, realize o seu cadastro e defina sua senha através do e-mail.

#### Com o cadastro realizado, agora sim, faça seu login!

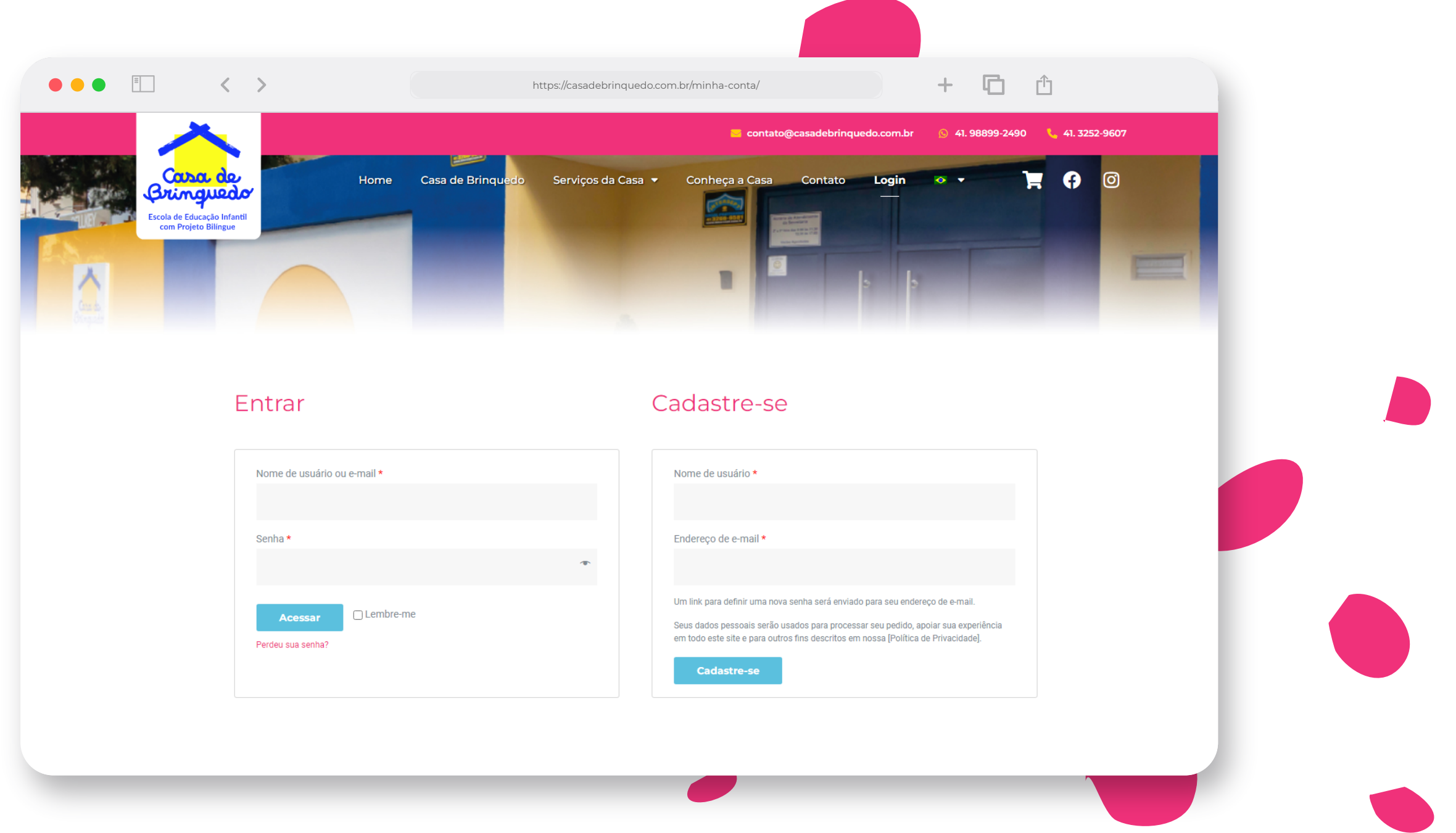

## 2. ACESSE O CAMPO "MATRÍCULA" E PREENCHA A FICHA!

Ao acessar essa área, você irá preencher a ficha de matrícula que irá aparecer. O preenchimento deve ser completo e leva aproximadamente 15 minutos. Não há a possibilidade de salvar o preenchimento para finalizar depois.

Atenção, nessa etapa será necessário fazer o carregamento dos documentos dos responsáveis e também da criança. Todos os documentos precisam estar em boa qualidade e nítidos.

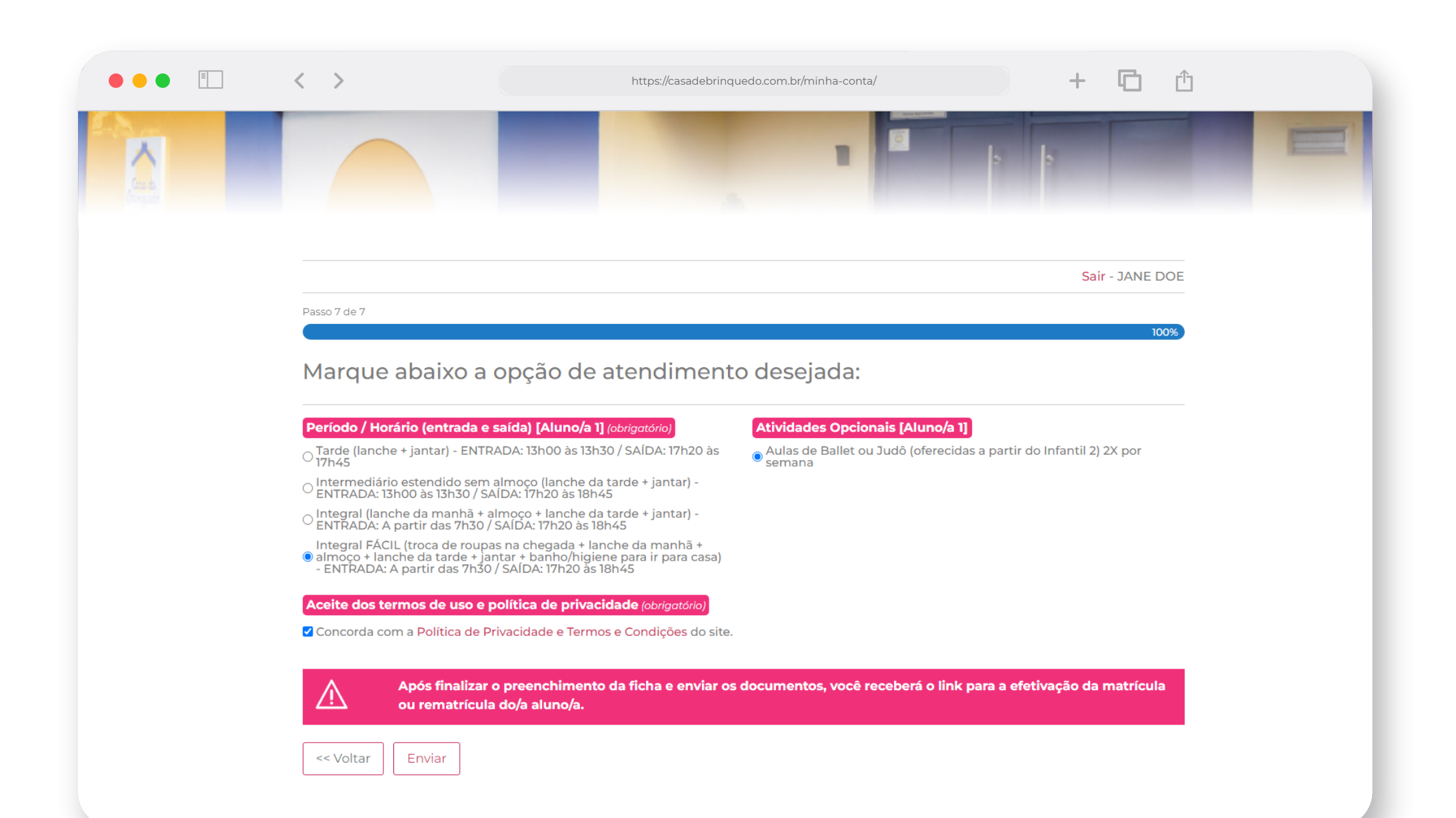

### **3. ENVIO E PAGAMENTO**

Após o preenchimento, clique no botão "enviar". Você será direcionado a uma página onde teremos o link para matrícula. **Clique no link respectivo e siga o passo a passo para realizar o pagamento.** 

No caso das matrículas, o pagamento é feito através do site Pagseguro.

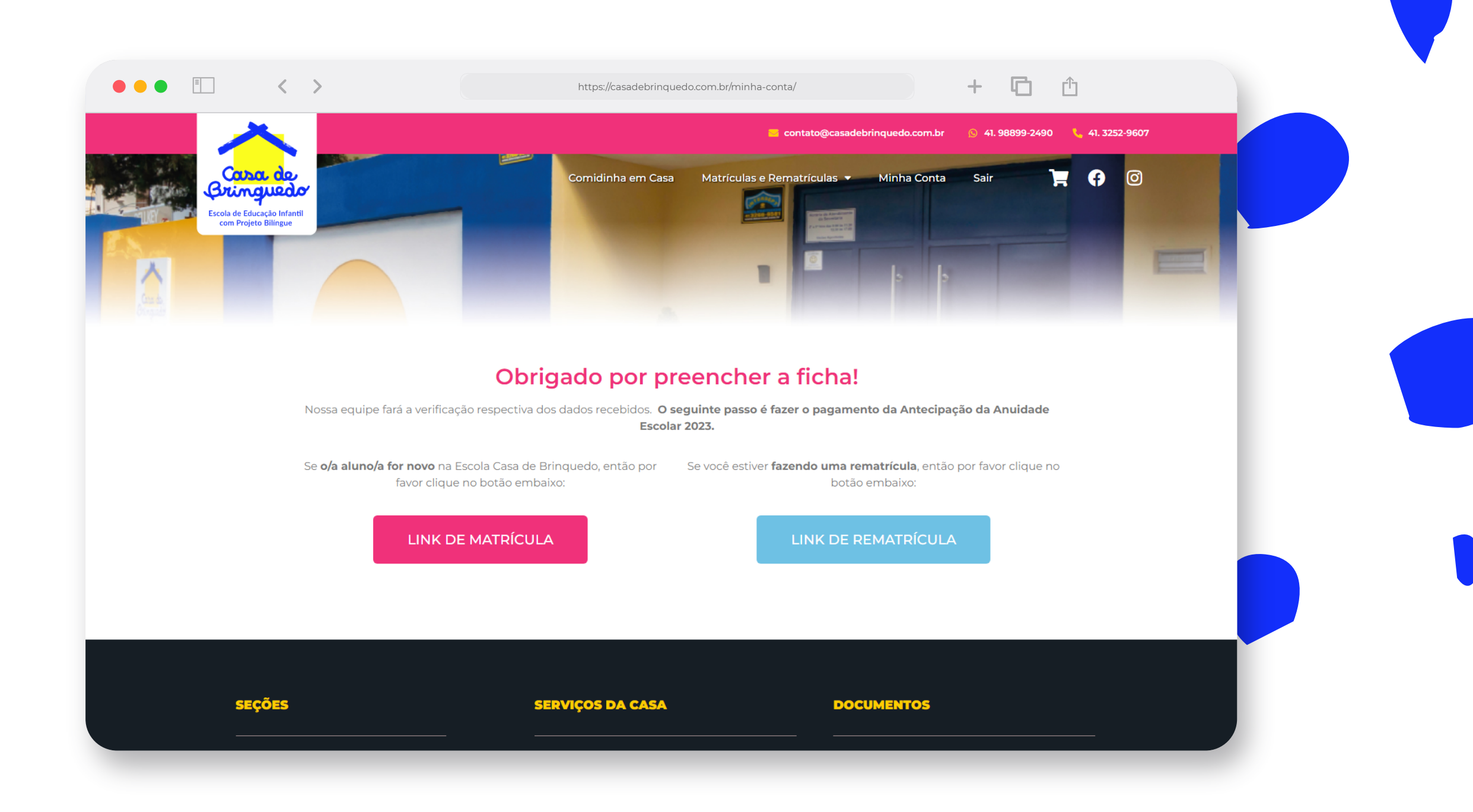

#### **4. CONTATO E ASSINATURA DO CONTRATO**

Após finalizadas as etapas anteriores é só aguardar alguns dias. Nós iremos entrar em contato e enviar o contrato para preenchimento e assinatura em até 03 (três) dias úteis.

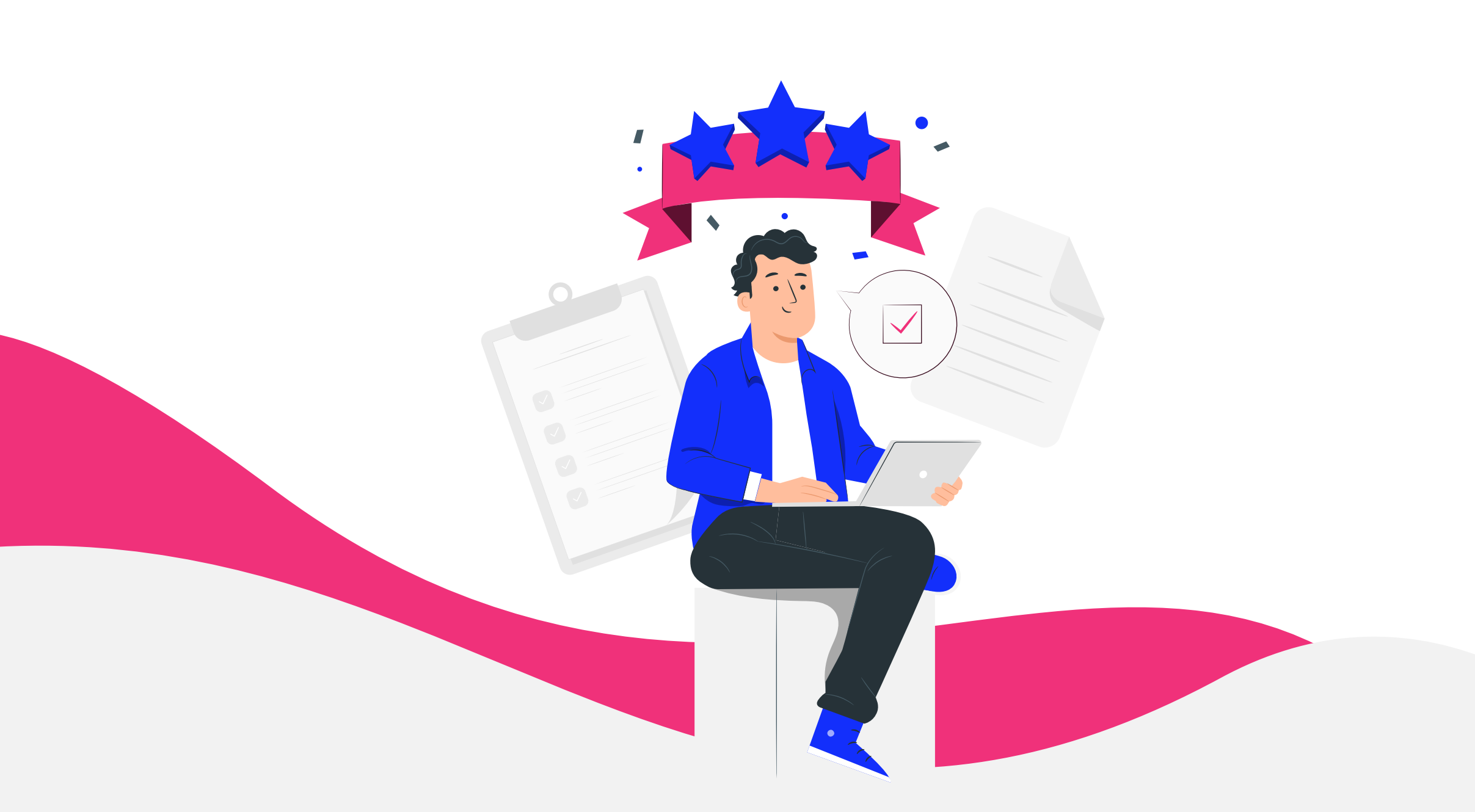

#### **5. RECEBENDO SEU CONTRATO**

Você receberá em seu e-mail o contrato através da plataforma D4sign.

O título do e-mail é "Alexandra enviou um documento para você assinar". Caso não tenha recebido o email em até 3 (três) dias úteis, verifique a sua caixa de SPAM ou entre em contato

#### com o nosso suporte: suporte@casadebrinquedo.com.br

No e-mail recebido, clique em "visualizar documento". Você será redirecionado para o preenchimento deste contrato. Este preenchimento deve levar em torno de 1 hora. Nele você deverá informar detalhes da criança, como alergias, maneiras que gosta de dormir, e outros detalhes importantes para o cuidado da mesma. Nesta etapa, não será necessário fazer o envio de nenhum documento.

Após o preenchimento, você poderá revisar todo o contrato com as informações que foram preenchidas, e assim, ir para a assinatura. Após realizada a assinatura, você receberá um e-mail com o documento assinado.

Com todas as etapas concluídas é só aguardar o tão esperado primeiro dia de aula, nós estaremos lá, te esperando de braços e portas abertas, será um tempo de muito carinho e desenvolvimento! Estamos ansiosos por esse momento!

Ah, o nosso site é uma extensão da nossa Casa, aproveite para conhecer mais sobre nós ;)

Aqui na Casa,

CADA DETALHE É PENSADO PARA PROMOVER O MELHOR, DESDE O PRIMEIRO CONTATO!

www.casadebrinquedo.com.br

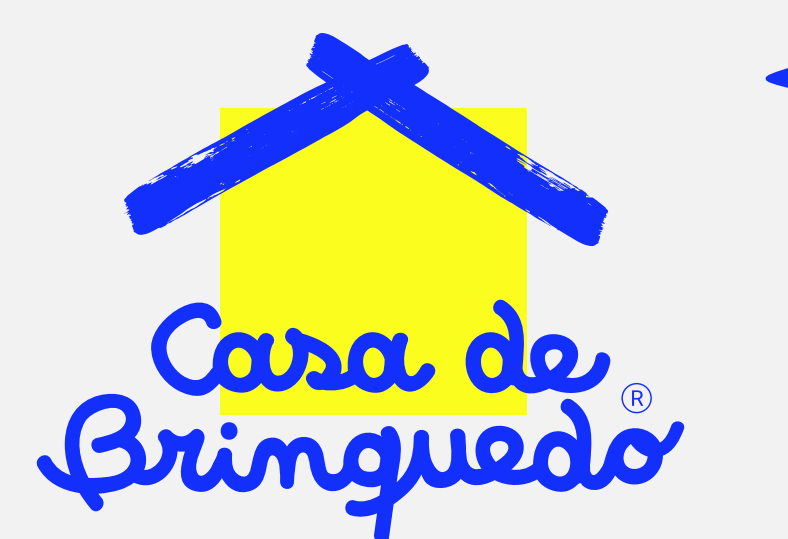

Escola de Educação Infantil com Projeto Bilíngue